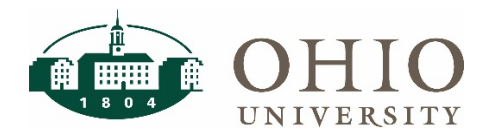

# Accessing FARM

To access FARM, navigate to the Finance website and click on the FARM icon. Enter your OHIO ID and password.

Once you have logged into the system, you will be taken to the home screen.

| d OHIO                                        |                                                                                                    |  |  |  |  |  |  |
|-----------------------------------------------|----------------------------------------------------------------------------------------------------|--|--|--|--|--|--|
| Financial Approvers & Related Metadata - Home |                                                                                                    |  |  |  |  |  |  |
| Planning Unit Setup                           |                                                                                                    |  |  |  |  |  |  |
| By Organization                               | Welcome to the Financial Approvers & Related Metadata system.                                                  |  |  |  |  |  |  |
| Approver Setup                                | The following features are available:                                                                          |  |  |  |  |  |  |
| By Organization                               | <ul> <li>Manage Approval Types</li> <li>Manage Approval Levels (Type &amp; Amount)</li> </ul>                  |  |  |  |  |  |  |
| By User                                       | Manage Fiscal Officers and Delegates within a Planning Unit     Manage Fiscal Approvers within an Organization |  |  |  |  |  |  |
| 🏟 Administration                              |                                                                                                    |  |  |  |  |  |  |
| Approval Types                                |                                                                                                    |  |  |  |  |  |  |
| Approval Levels                               |                                                                                                    |  |  |  |  |  |  |
|                                               |                                                                                                    |  |  |  |  |  |  |

## **Approval Levels**

FARM: Financial Approvers and Related Metadata

| Approver Levels            | Limit Amounts |
|----------------------------|---------------|
| BCB \$0-\$1500             | \$1,500       |
| BCB \$1500-\$5k            | \$5,000       |
| BCB \$5k-\$10k             | \$10,000      |
| BCB \$10k-\$25k            | \$25,000      |
| BCB \$25k-\$50k            | \$50,000      |
| BCB \$50k+                 | \$50,000+     |
| Expense Report<br>Approver | Any amount    |

## **Navigating Farm**

| Approver Setu  | P Search Organizations EXPAND ALL COLLAPSE ALL [<br>2 3 2 | Show Previous Fiscal A | Approvers                                     |                 |          |
|----------------|-----------------------------------------------------------|------------------------|-----------------------------------------------|-----------------|----------|
| Org            | Description                                               | Name                   | Approval Level                                | Start Date      | End Date |
| A10000         | PROVOST - ACADEMIC +                                      |                        |                                               |                 |          |
| B10000         | ATHENS COLLEGES & SCHOOLS + 6                             |                        |                                               |                 |          |
| <b>C</b> 13000 | EDUCATION + / 7                                           | Beth Lydic             | Approvals for Travel/PCARD expense<br>reports | July 11th, 2017 |          |
|                | -                                                         | Beth Lydic             | Req. Approval 50000.01-5000000.00             | July 7th, 2017  |          |

| Item | Definition                                                                                                    |
|------|----------------------------------------------------------------------------------------------------|
| 1    | Search bar. This dynamic search will populate a list of information as you type in the field.                      |
| 2    | To expand all of the levels under each header in the search results shown on the page, select this option.         |
| 3    | To collapse all of the levels open under each header in your search results shown on the page, select this option. |
| 4    | To see previous Fiscal Approvers currently inactive, select this check box.                                        |
| 5    | Use the carrot to expand or collapse information under a specific header.                                          |
| 6    | The + symbol denotes "add".                                                                                        |
| 7    | The pencil icon denotes that the field is editable.                                                                |
|      |                                                                                                    |

Approver Setup

### Add an Approver and Approval Level

To add approvers, search by Organization to set up Approver Levels.

To search for an Organization:

1. To locate a specific Organization, you can search by Organization name or number. The search field will narrow as you type in the full name of your Approver.

> NOTE: Selecting the check box next to Show Previous Fiscal Approvers will show any Approvers no longer active in the system

- 2. Select down arrow to drill down to the Organization level you would like to edit.
- 3. Click the + to add new Approvers.
- 4. Click the pencil Icon to edit Approvers.

Use the following steps to set up a new Approver by Organization:

 Locate the Organization where you would like to add the approver. Click the + within that organization to add a new Approver.

> NOTE: The Organization is listed at the top of the popup box when you select the +

- 2. Enter the Name or OHIO ID of the new approver. The search field will
- narrow as you type in the full name of your Approver.
- 3. Enter the Approval Type using the drop-down menu.
- 4. Add the Approval level for the new approver.
- 5. Select the Start date and End date for this level of Approval. A Start date is required, and End date is not. If you leave the End date black, there will be no End date for the Approval. An End date is needed if you want to allow for temporary Approval levels.
- 6. Click Save to save your changes.

| 5 e          | Seculation                    |   | Nam             | Approval local                    | Bur Sal       | 6454 |
|--------------|-------------------------------|---|-----------------|-----------------------------------|---------------|------|
| -            | NOVE HARMS                    | + |                 |                                   |               |      |
| 2 - ***      | stepson automatic science.    | + |                 |                                   |               |      |
| and strength | and the                       | 0 | be use          | Approxit for Transferral Disparts | 39115-397     |      |
|              |                               |   | Delyte          | Rep System MIXED INSIDE IN        | 349.201       |      |
|              |                               |   | Januar Solution | Phy. Research 1.17 (1981) 01      | 39.76.207     |      |
|              |                               |   | Bate Lyrin.     | Pare, Approval 1.17 (1951-16)     | Aly 28, 2017  |      |
|              |                               |   | 0.014/01        | Play, Nyanaria Second V Collector | 2010.2017     |      |
| A 1011       | COMPANY OF COMPANY OF COMPANY |   | Entrated        | The Approx 16001-2000 K           | AV 76, 217    |      |
|              |                               |   | Declarity       | Pire Reprint 10000-0100000-00     | July 76, 2017 |      |
|              |                               |   | Barriage:       | they become involved a compared   | Av 28, 1977   |      |

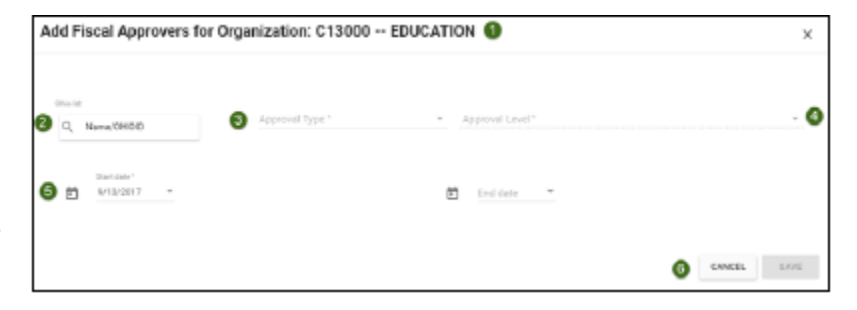

## Copy an Approver and Approval Levels

When you Copy an Approver, you are applying the same approval levels, to the same organizations of a different Approver. This is a helpful feature if you have multiple approvers with mirrored responsibilities. Set it up once, and copy the approval levels and types to as many approvers as needed.

Use the following steps to Copy the approval settings and levels to a different approver:

- Search for the primary Approver you wish to copy by name. The search field will narrow as you type in the full name of your Approver.
- 2. Select the Copy button.

When the Copy window opens:

- Select the new Approver's name in the Name/OHIO ID field. Select a Start date and End date if not openended.
- 2. If you would like to select all approval levels, click the select all check box at the top of the list.
- If you would like to limit approvals, click the check box next to the desired Approval Levels and Approval Types.
- 4. Click **COPY USER** to apply the changes.

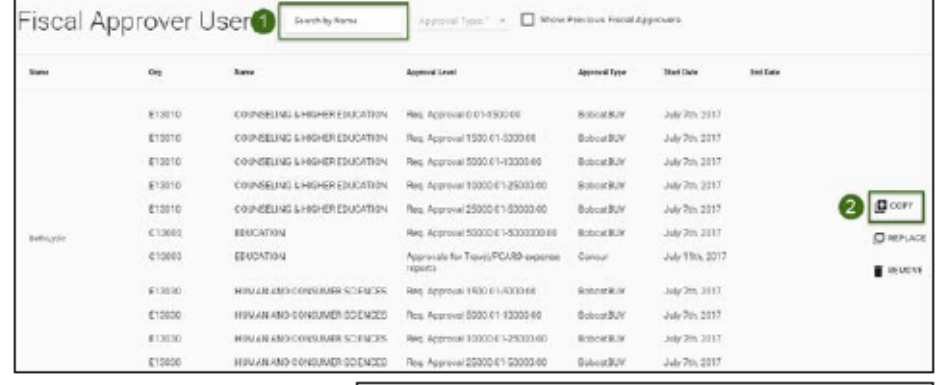

| 0  | d<br>Name (C+(C) | e 🖻 Se              | nine – kor    | sustiest" •                                  |                               |
|----|------------------|---------------------|---------------|----------------------------------------------|-------------------------------|
| 53 | 2                | Sylline             | الجوا أهمتوية | Appired Type                                 | Dutles Colleb                 |
| 83 | 1000             | CONSELVENT HOMES    | Interdet.     | Rep. 42073/01/01/190000                      | Adv 791                       |
| 52 | 1111             | CONCLINE & HOHER    | biodly        | Res. Approval 1809/01-5808-50                | Adr 791<br>1017               |
| 53 | £10910           | Constant of Loopers | SolorffLit    | Tes: A2010/01/00/02/11/0002/02               | . Adv 749.<br>2017            |
| 53 | \$10012          | CONTRACTORS -       | Exception 1   | Res. Agenval 10000 31 26000 00               | Ab 14.<br>317                 |
| 52 | 810910           | Constant water      | animatary.    | Mark, J. Approval 200003.01-000003.00        | Adv 341.<br>2017              |
| 52 | c-3000           |                     | Bologeth.v    | Tels Astrone 30000,31-<br>Scorego su         | 349-795.<br>2017              |
| 81 | 01000            | CHANGE A            | Tornar.       | Approvals for Planet/PIC480<br>econterectors | A& 118,<br>3017               |
| 8  | £10810           | to an consine       | Driver@U/     | Pes. Approval 1800-01 6005-00                | 30 <sup>10</sup> /77,<br>3017 |
| 81 | A12010           | SCIPICID            | Roscytance    | HER ADDIVE NEED TO 1 KNC 10                  | A& 39.<br>2017                |
| 5  | 1.000            | HOUSE AND TOROUGH   | BOOMERLAF     | 100 0000 10 0000 10 0000 10                  | Adv 745,<br>2017              |
| 10 | han              | HUMAN AND CORDURAL  | buildur       | Pers. Approved 20000 01-00000 02             | AM PD.                        |

## **Replace an Approver and Approval Levels**

When you Replace an Approver, you are applying the approval levels of a primary Approver to a different approver while replacing the primary Approver's levels. This is helpful to use when transitioning responsibilities between employees.

Use the following steps to Replace the approval settings and levels to a different Approver:

- Search for the primary Approver you wish to replace by name. The search field will narrow as you type in the full name of your Approver.
- 2. Select the Replace button.

NOTE: If the previous employee has an end date that has already passed, use the copy feature instead of the replace feature.

| iscal A | pprover l | JSER Isunthenana              | Agreed Type *                                 | Previous Fiscal A | provers.       |          |      |
|---------|-----------|-------------------------------|-----------------------------------------------|-------------------|----------------|----------|------|
| hare    | 14        | -                             | Approval Lower                                | Agrowed Type      | Belder         | failler. |      |
|         | 813010    | COURSELING & HISHER LOUGARDS  | Reg Approvel 1121-1520.00                     | BUILT             | July 70, 2017  |          |      |
|         | 27 0010   | COUNSELING & HIGHER EDUCATION | Rea. Approval 1160 01-1600.00                 | Scorth#           | July 70, 2017  |          |      |
|         | 81 SI1D   | COUNDELING & HIGHER EDUCATION | Rep. Approval 5060 01-10000.00                | Baser/BJV         | 34/26,2207     |          |      |
|         | 613010    | COUNSELING & HIGHER EDUCATION | Reg. Approval 10800 K1 29000.00               | REFERRE           | July 70, 237   |          |      |
|         | 0.102     | COUNSELING & HIGHER EDUCATION | Rec. Approval 2 NICO 61-90020-00              | Record.P          | July 785, 2017 |          | 90   |
| of Lot  | G1-3960   | ENCATION                      | Nos Approval 50600.01-8000008.08              | \$xeeB/C          | July 701 2017  |          | 2 QN |
|         | CT 3040   | Exc/Pox                       | Assessais for Travel/POND-evacross<br>reports | Canade            | July 110, 2011 |          |      |
|         | E1 34 00  | ILMAN AND CONCUMPT CODIECS    | First, Approval 1300-01-0000-00               | Second Pr         | July 78, 2017  |          |      |
|         | 013030    | HAVE DECONTRACTORIS           | Deg. 4ppresel 3060.03-16800.00                | Description of    | July 784, 2017 |          |      |
|         | 11,0010   | HAME AND CONTINUES TO INCOME. | PH1 AU(HW8 10800 E1 20000 00                  | 00001047          | 30970,237      |          |      |
|         | 41.0020-  | HENAN AND CONSUMER SOLINGIS   | Fits Approval 2 3600 61-58030 00              | BODORIBATY        | July 7th, 2017 |          |      |

# **Financial Approvers: Delegates**

When the Replace window opens:

- 1. Enter the primary Approver's End date.
- Select the new Approver's Name in the Name/OHIO ID field. Select a Start date and End date if not open ended.
- 3. If you would like to select all approval levels, click the select all check box at the top of the list.
- If you would like to limit approvals, click the check box next to the desired Approval Levels and Approval Types.
- 5. Click **REPLACE USER** to apply the changes.

| Curre<br>E | rt Fiocal Age | -                            |                 |                                             |                 |
|------------|---------------|------------------------------|-----------------|---------------------------------------------|-----------------|
| 0.         | 4<br>Nene 940 | e in transfer                | · · E ···       | cam • approximate                           | 0               |
| 5          | 3             | byten                        | Approach Garvel | August Type                                 | Barlbox Brills  |
| 8          | 1000          | CRAMELING BHEHER<br>EDILOTON | Discett?        | Str. Reprive 201103-00                      | ave 79, 2017    |
| 5          | 1000          | CREATEN CHILDREN             | Subcetts's      | fee: approval (2011-0.5000-0.)              | 349.755,201.1   |
| 8          | \$1251E       | Barestore.                   | hindty          | New Augment \$201.01 (0000.00               | 349 76,2817     |
| 5          | 0.000         | Charactering the series      | Same (ST)       | No. 149-001 120201-22040-22                 | Jup 741, 2017   |
| 8          | £10540        | CONSIGLINE SHORE             | Lorda           | Sec. 1997-04 2010101 0040100                | 349.785,281.7   |
| в          | C13800        | REZTON                       | Annalth         | Reg Laprove Street of Honores 20            | Jup 798 2007    |
| 5          | £11600        | DIGITON /                    | Concur          | Laponale for Taxot/RCARE separate<br>approx | July 1785, 2917 |
| 5          | 1300          | SCHOOL SCHOOL                | Recorders       | fee; approve 1211 C1-2020 (C                | 200 101 2017    |
| 5          | 8100          | Sold Real                    | anoist.         | Key, Approval 3010 C1 (0000.00)             | Jup 791, 2017   |
| 5          | P.000         | HERAVADCORRECT<br>SOLVEDS    | focutfit?       | No. Approve 101001123010120                 | Junp 791, 281-7 |
| -          | 1             | HAMANAND CONSUMER            | Presentity.     | Res. Topper of 2010011 00100000             | au 16.207       |

## Remove an Approver and Approval Levels

When you Remove an Approver, you are end dating an Approver's levels. This feature is used when removing an employee who has left their position. The system will not delete any users, but removing will archive their data, allowing for the Show Previous Fiscal Approvers functionality.

Use the following steps to Replace the Approval settings and levels to a different Approver:

- Search for the primary Approver you wish to replace by name. The search field will narrow as you type in the full name of your Approver.
- 2. Select the Replace button.

When the Remove window opens:

- 1. Enter the primary Approver's End date.
- 2. If you would like to select all approval levels, click the select all check box at the top of the list.
- If you would like to limit approvals, click the check box next to the desired Approval Levels and Approval Types.
- 4. 4. Click REMOVE USER to apply the changes.

|         | 6.9      | 6                                                                                                    | Spy-cond Local                              | App-147-94  | Twifter       | Entline |        |
|---------|----------|----------------------------------------------------------------------------------------------------|---------------------------------------------|-------------|---------------|---------|--------|
|         | 0.001    | COUNTRY A HEART TO CATER                                                                                                    | Res Accession Coll (School                  | Tobort RVV  | 201 20 20 207 |         |        |
|         | 810010   | COUNSELING & HIGHER EDUCATION                                                                                                    | Avg. Approval 1501 dr. 5006.01              | Resortery.  | 215 70,2017   |         |        |
|         | (1961)   | DIVINISIAND & HOHER IDUC/TEN                                                                                                    | Reg. Approval 8003.0F 10086.00              | Savetter    | 2457162017    |         |        |
|         | 17-26-10 | DRIVER BUSINESS FOR THE PARTY OF THE PARTY OF THE PARTY O | Reg. Approval 10006 (8: 25600-00            | Sole of BUT | 149 20, 2017  |         |        |
|         | 87.0010  | COURSELING & HIGHER (DUCKTION)                                                                                                    | Res. Approved 20018-07-50800-00             | Sale and V  | 245 705.2217  |         | P corv |
| de cale | 013040   | (DIGUTION)                                                                                                    | Fire Ageneral \$2004.01-2068000.00          | Belevel NY  | 245 294 2017  |         | 0 85.4 |
|         | 01000    | 1206.17108                                                                                                    | Approvals for Taxol/PC480 appares<br>appyin | Gener .     | 201706-2017   |         | 0      |
|         | 0.0010   | HIRAWARE CONSIDER SCIPICES                                                                                                    | Reg Approval 1523 (in 5206.01)              | Solor/W/    | 2013 719,2017 |         |        |
|         | 013420   | HARMWARE CONSIDER SCIENCES                                                                                                    | Reg. Approval \$220.07 \$2086.00            | DatestRVV   | 210 71, 2017  |         |        |
|         | 10.002   | KIRAWARE CONSIDER SCIENCES.                                                                                                    | Res. Approval 10008-01-23680 30             | RobustNVY   | 20.75.207     |         |        |
|         | 010610   | HARWARE DIVISIONER SCIENCES                                                                                                    | Rvis Accorosed 2117(6-57-5060010)           | Reporter    | au 2012       |         |        |

| E) |         | . 0                              |                                              |             |                 |
|----|---------|----------------------------------|----------------------------------------------|-------------|-----------------|
| 3  | 2       | harry                            | Approval Type                                | ADDIELNE.   | server max      |
| 8  | 1000    | COLUMN AND A HOUR                | Reg. (ppm-al/0.01.1600,30                    | Sole AUT    | Ap (%, 2011     |
| 5  | 1100    | COLINERLINE & HOURE              | fang Jappineum (1902-11) (1922) (10          | Recordary   | 3(179),2017     |
| 5  | (100-9) | COLOR AL ALAMAN                  | 2ng Approx \$200.11.10200.00                 | Scientifi'r | Ary 26,3017     |
| 5  | 111070  | COLVERNMENT & MAR                | Kanji Jappenal 10000011-24080400             | Second IV   | Alg/Mq.2011     |
| 5  | 1110/8  | COLVERING &-HOMER                | Reg Approval 2000/01/02/00/00                | Roothry.    | 34/76,2011      |
| ы  | 0000    | austres /                        | Aug. Approve 1000013 503000.00               | 800487      | Ap 76,207       |
| 8  | 0.000   | KUZANTA /                        | Approach for Travel WCMRI sequence<br>000018 | Great       | Ay 18,201       |
| 5  | 10408   | CONTRACTOR OF CALMER             | fang Japperson (100:111/0002/00              | Research    | 369.794,2011    |
| 8  | 111030  | HIR AND COMPANY                  | Reg. Jappinson 2002, 111-12222, 02           | Below RDT   | Jup 796, 2011   |
| 5  |         | SCIPCES                          | feq.lppnve.2000(3-20000)                     | Rebuilding  | 3.09 (98, 2011) |
| 5  | 1000    | HUBLIN AND CONTURNER<br>SCIENCES | Seg Approx 2000 (1400000                     | boxet07     | 369 784,2011    |

#### ICD Approver Setup

Individual Compensation Distribution (IDC) Approvers can be populated for any hierarchy level. If an organization has multiple approvers populated at two levels, the approver at the lower level organization will be selected by FARM as the approver. For example, if both A level and C level approvers are populated, the person at the C level will be the approver for that organization.

Real life scenario: The President's Office may choose to set their ICD approvers at the A level (University Level), however, they may set up an exception for the Athletics Department at the C level (Planning Unit Level).

Each organization must have one ICD Approver set up as well as one ICD Escalated Approver.

#### **Approval Levels**

ICD does not use dollar limits as approval levels. There are two approver levels for ICD:

- ICD Approver This person is the primary approver for the organization. If the ICD Approver does not respond to the request within FOUR calendar days, the request will time out and route to the ICD Escalated Approver.
- 2. ICD Escalated Approver This person will only review requests that the ICD Approver did not approve or reject within FOUR calendar dates.

## Add, Copy, Replace and Remove Approvers

Use the steps outlined in the previous steps to Add, Copy, Replace, and Remove Approvers in FARM.

Once your ICD Approvers and ICD Escalated Approvers are set up in FARM, the roles will appear as below.

| <br>> 825000 |                     |   |          | Maxon, Elizabet<br>(Beth) | h L ICD Escalated Approver | November 8th, 2017 |
|--------------|---------------------|---|----------|---------------------------|----------------------------|--------------------|
| × 825000     | GOLLEGE OF MEDICINE | т | <i>`</i> | Coates, Kelly             | ICD Approver               | November 8th, 2017 |